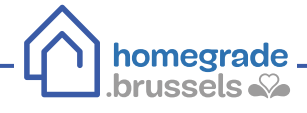

# COMMENT OBTENIR UN EXTRAIT DE MATRICE CADASTRALE SUR MYMINFIN ?

# **(1)** Se connecter sur Myminfin

Pour se connecter au guichet électronique www.myminfin.be, il faut s'identifier via :

- Sa carte d'identité (eID) avec lecteur de carte + code PIN
- OU l'application mobile itsme

| NI ER DE                                                            |                                                                                                    |                                                                                                    |                                      | Autres informations et services officiels : www.bele |
|---------------------------------------------------------------------|----------------------------------------------------------------------------------------------------|----------------------------------------------------------------------------------------------------|--------------------------------------|------------------------------------------------------|
| myMIN                                                               | FIN                                                                                                    |                                                                                                    |                                      |                                                      |
| BIENVENU<br>MyMinfin est<br>on-web par e<br>Dexmete<br>Avez-vous un | JE SUR MY MINFIN<br>La plateforme du SPF Finances<br>exemple.<br>Z2V0US pour accéder à MyMinf<br>(minitiez-vous)e connexion? | ui vous permet de <b>gérer votre dossier fisc</b><br>in                                                                        | al, de consulter vos documents perso | nnels et d'utiliser nos services en ligne, comme Tax |
|                                                                     | NS UTILES                                                                                                    |                                                                                                    | ACTUALITÉS                           |                                                      |
| $\leftarrow \  \  \rightarrow \  \  C$                              | O A ē <sup>≞</sup> https://id                                                                                                | b.iamfas. <b>belgium.be</b> /fasui/chooseCredential/                                                                           |                                      | ☆                                                    |
|                                                                     | nl fr de <b>en</b>                                                                                                    |                                                                                                    |                                      | be                                                   |
|                                                                     |                                                                                                    |                                                                                                    | poncy.                               | More information                                     |
|                                                                     | CSAM                                                                                                    | Log on to online pub                                                                                                    | blic services                        | More information                                     |
|                                                                     | Choose your digit                                                                                                    | Log on to online pub<br>al key to log in                                                                                       | blic services                        | More information     Need ho                         |
|                                                                     | Choose your digit<br>eID or digital keys of recor<br>LOG IN<br>with eID card read                                            | Log on to online pub<br>al key to log in<br>nised partners<br>r                                                                | Dic services                         | More information                                     |
|                                                                     | Choose your digit<br>eID or digital keys of recop<br>Uog IN<br>with eID card read                                            | Log on to online pub<br>al key to log in<br>nised partners<br>r<br>r<br><u>Create your itam</u><br>ode and username + password | Dic services                         | More information                                     |

#### 1.a Se connecter avec sa carte d'identité

Introduire la carte d'identité dans le lecteur de carte et cliquer sur « S'identifier »

| nl <b>fr</b> de en           |                                                                                                    | 8                                                                                          |
|------------------------------|----------------------------------------------------------------------------------------------------|--------------------------------------------------------------------------------------------|
| CSAM                         | S'identifier à l'administration en lig                                                                                                    | gne                                                                                        |
| S'identifier avec u          | n lecteur de cartes eID                                                                                                    | Vous n'avez pas d'eID ?                                                                    |
|                              | onnectez voue recteur de cartes eru a voire oroinateur<br>nsérez votre carte d'identifé électronique (eID), carte pour étrangers ou<br>ids-ID dans le lecteur de cartes | <u>Liquez re</u> l pour savoir comment utiliser les services<br>publics en ligne sans elD. |
| (3) Choisissez une autre clé | Ilquez sur Sidentifier, sélectionnez votre certificat et saisissez le code PIN<br>le votre carte d'identité lorsqu'on vous le demandera                                 |                                                                                            |

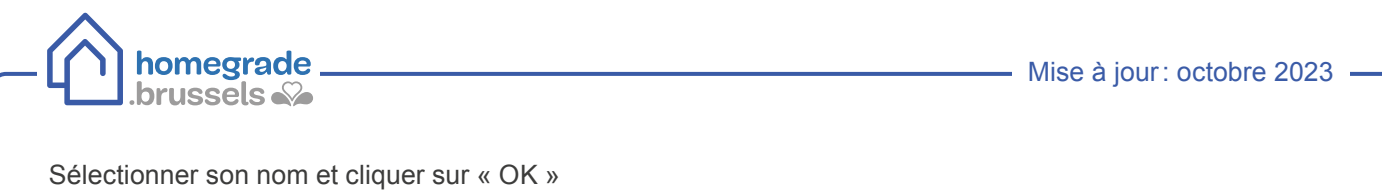

| nl <del>fr</del> o | de en                   | Sélectionnez un certificat pour vous au                                                                  | thentifier sur certif.iamf | as.belgium.be:443. |         |              |
|--------------------|-------------------------|----------------------------------------------------------------------------------------------------|----------------------------|--------------------|---------|--------------|
|                    |                         | Objet                                                                                                    | Émetteur                   | Série              | ^       |              |
|                    | SAM                     | Hospitelisting (Authoritophysics)                                                                        | Citizen CA                 |                    |         |              |
|                    |                         | Harter Sale (Authoritization)                                                                            | Citizen CA                 |                    |         |              |
| identifu           |                         | tere lincrate Automotion                                                                                 | Foreigner CA               | -                  | a       |              |
|                    | er avec un te           | (outro 2 failed industrial                                                                               | Foreigner CA               | -                  | v       |              |
| ļ                  | 1 Conne                 | Informations relatives au certificat                                                                     |                            | ок                 | Annuler | les services |
| /                  | 2 Insére<br>kids-ID d   | ans le lecteur de cartes                                                                                 |                            |                    |         |              |
|                    | 3 Cliquez s<br>de votre | ur <b>S'identifier</b> , sélectionnez votre certificat e<br>carte d'identité lorsqu'on vous le demandera | t saisissez le code PIN    |                    |         |              |

#### Introduire le code PIN de la carte d'identité

| nl <b>fr</b> de en       |                                                                                                    | be                         |
|--------------------------|----------------------------------------------------------------------------------------------------|----------------------------|
| CSAM                     | S'identifier à l'administration en ligne                                                                          |                            |
| S'identifier avec u      | In lecteur de cartes eID                                                                                          |                            |
|                          | Sécurité Windows<br>Connectez votr<br>Insérez votre ce<br>kids-ID dans le<br>Cliquez sur S'id<br>de votre carte d | X nt utiliser les services |
| Choisissez une autre clé | Cliquez pour plus d'informations.<br>numérique.<br>La touche Verr maj est active.                                 |                            |
|                          | OK Annuler                                                                                                    | 8                          |

#### 1.b Se connecter via itsme

Introduire son numéro de GSM et cliquer sur « Envoyer »

| $\leftarrow \rightarrow $ C | O A https://merchant.itsme.be/oidc/authorization/phone/confirmation | 岱                                      |
|-----------------------------|---------------------------------------------------------------------|----------------------------------------|
|                             | itsme                                                               | en 🌱                                   |
|                             |                                                                     |                                        |
|                             |                                                                     |                                        |
|                             | Identify yourself                                                   |                                        |
|                             | Mobile phone number BE (+32) :                                      |                                        |
|                             | Remember my phone number?                                           | Enter your mobile phone number         |
|                             | send                                                                | Click 'send' and open your itsme® app. |
|                             |                                                                     |                                        |

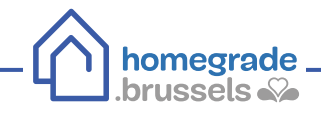

#### Ouvrir l'application itsme sur votre GSM Cliquer sur « S'identifier » Cliquer sur « Confirmer »

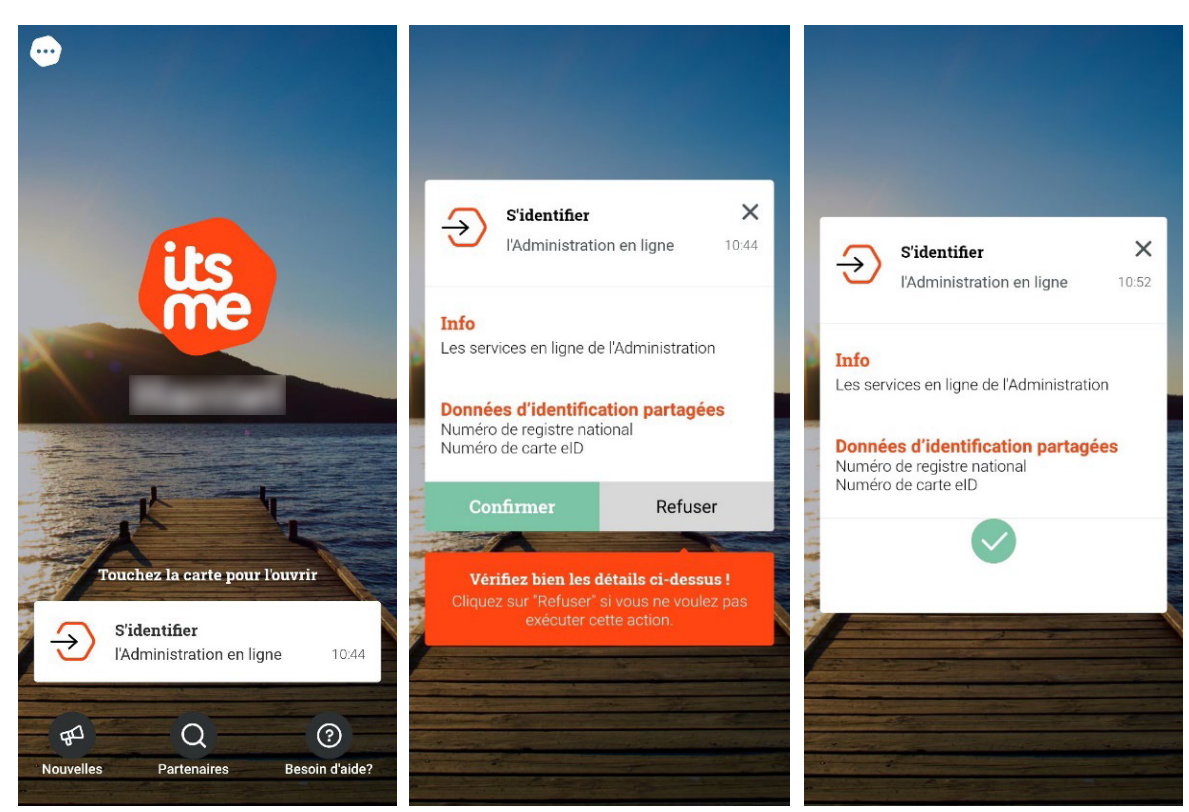

## **(2)** Demander un extrait de matrice cadastrale

Dans le cadre « Mon habitation », sélectionner « demander un extrait cadastral »

|                                                                                                    | Autres informations et services officiels : www.belgium.bel. <b>be</b>                                                                                                    |
|----------------------------------------------------------------------------------------------------|----------------------------------------------------------------------------------------------------|
| mgMIN <b>FIN</b>                                                                                                    | e 🖉 🖾 🖉 😣 🔹                                                                                                    |
| ACCUEIL MA DÉCLARATION MES PAIEMENTS MON HABITATION MES DOCUMEN                                                                                                    | ITS MES INTERACTIONS                                                                                                    |
| > Consulter mes données immobilières                                                                                                    | Poser une question                                                                                                    |
| > Consulter mes baux de location                                                                                                    | Poser une question                                                                                                    |
| Demander un extrait cadastral                                                                                                    | Poser une question                                                                                                    |
| > Consulter mes actes                                                                                                    | Poser une question                                                                                                    |
|                                                                                                    |                                                                                                    |
| 1. ET at                                                                                                    | A set the state of the state of |
| ™ ™ ™ MINFIN                                                                                                    |                                                                                                    |
|                                                                                                    | Ana dimensional anna an dhùir sun daoin a' a' a' a' a' a' a' a' a' a' a' a' a'                                                                                                    |
|                                                                                                    | Rest interactions of the second of the second of the secon |
| CONSUMER THE Share de location      Demander un estrat cadastal                                                                                                    | Receivements and an and an and an and an and an and an and an and an and an and an and an and an and an and an<br>Receivements and an and an and an and an and an and an and an and an and an and an and an and an and an and an<br>Receivements and an and an and an and an and an and an and an and an and an and an and an and an and an and an                                                                                                    |
|                                                                                                    | Are interace or even of the first or even of the dis pay possible. Now one reteriors pay and or extra program are even or reteriors and the dis pay possible. Now now reteriors pay and or extra program are even or reteriors and the dis pay possible. Now now reteriors pay and or extra program are even or reteriors and the dis pay possible. Now now reteriors pay and or extra program are even or even or eve |
| Consultar mes donnels immobilities     Consultar mes donnels immobilities     Consultar mes donnels immobilities     Consultar mes donnels immobilities     Consultar mes baux de location     Demander un exit al cadastral     Consultar mes baux de location     Consultar mes baux de location     Consultar mes baux de location     Consultar mes baux de location     Consultar mes baux de location     Consultar mes baux de location     Consultar mes baux de location     Consultar mes baux de location     Consultar mes baux de location     Consultar mes baux de location     Consultar mes baux de location     Consultar mes baux de location                                                                                                    |                                                                                                    |
| Consultar mes donneles immobilities      Consultar mes donneles immobilities      Consultar mes donneles immobilities      Consultar mes donneles immobilities      Consultar mes donneles immobilities      Consultar mes donneles de location      Cemander un exit at cadastral      Meson controls i guero autori de desente obtenau, viait de largen de demode séregare (intervention of nets andre desente deleses la data plus of the largen de demode séregare (intervention of nets andre desente deleses la data plus of the largen de demode séregare (intervention of nets andre desente deleses la data plus of the largen de demode deleses la data plus of the largen de demode séregare (intervention of nets andre deleses la data plus of the largen de demode deleses la data plus of the largen de demode deleses largen de demode deleses largen de demode deleses largen de   | Restances executive conjugations of the second second seco |
|                                                                                                    | Landancian de landancia de la construitación de la construitación de la  |
|                                                                                                    | Lex retreace retreactive under our life in the second second seco |
|                                                                                                    |                                                                                                    |
|                                                                                                    | Restances de servicions de la participación de la participación de |
|                                                                                                    |                                                                                                    |
|                                                                                                    |                                                                                                    |
|                                                                                                    |                                                                                                    |
| Image: Construction of the spectra construction of the spectra construction of the | Reverse the events of the device of the device of the devi |

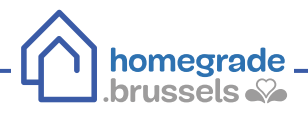

- (1) Dans le champ « Documents demandés serviront à », sélectionner « usage privé (uniquement pour propres biens) »
- 2 Dans le champ « Produits disponibles », sélectionner « Liste complète des biens du demandeur avec mention du revenu cadastral »
- 3 Dans le champ « Situation souhaitée », sélectionner « situation la plus récente dans la documentation »
- 4 Sélectionner la langue

| <b>∨</b> De | Jemander un extrait cadastral                                                                                                    | Poser une questi                                                                                                    |
|-------------|----------------------------------------------------------------------------------------------------|----------------------------------------------------------------------------------------------------|
| 4           | A En raison de la grande quantité de demandes d'extraits cadastraux. le délai de livraison des demandes nécessitant l'intervention de notre service dépasse le délai prévu de 10 jours ouvrables. Nous | ettons tout en œuvre pour normaliser ce délai dès que possible. Nous vous remercions par avance de votre compréhension. |
| No          | Nouvelle commande Historique des commandes                                                                                                    |                                                                                                    |
| 0           | Dreix du produit                                                                                                    |                                                                                                    |
|             | Les documents demandés serviront à ." Produits de                                                                                                    | anibles /                                                                                                    |
| )           | Usage privé (uniquement pour propres biens) (2) Liste com                                                                                                    | ête des biens du demandeur avec mention du revenu cadastral                                                             |
|             | Stuation souhaitée ?                                                                                                    |                                                                                                    |
| )           | Situation la plus récente dans la documentation v                                                                                                    |                                                                                                    |
|             | Langue souhaitée des documents i 🗘 '                                                                                                    |                                                                                                    |
| )           | Français 🗸                                                                                                    |                                                                                                    |
|             | PRÍCIDENT                                                                                                    | Sum                                                                                                    |

Pour finaliser la commande d'extrait de matrice cadastrale, il faut procéder au paiement (0 €)

| <b>√</b> Dema | ander un       | n extrait cadastral                                                                      |                                                                                                    |                                                |                                          | Poser une question |
|---------------|----------------|------------------------------------------------------------------------------------------|----------------------------------------------------------------------------------------------------|------------------------------------------------|------------------------------------------|--------------------|
|               | En raison d    | de la grande quantité de dermandes d'extraits cadastraux, le délai de liuraison des derr | andes nécessitant l'intervention de notre service déparse le délai prévu de 10 jours ouvrables. Nous mettons tout en œuvre pour normali | ser ce délai dès que possible. Nous vous remen | tions par avance de votre compréhension. |                    |
| Nouve         | elle commar    | nde Historique des commandes                                                             |                                                                                                    |                                                |                                          |                    |
| Réca          | pitulatif de l | la commande                                                                              |                                                                                                    |                                                |                                          |                    |
|               | Votre come     | mande                                                                                    |                                                                                                    |                                                |                                          |                    |
|               |                | Monif                                                                                    | Produit                                                                                                    | Référence cadastrale                           | Votre référence                          | Prix               |
|               | •              | Usage privé (uniquement pour propres biens)                                              | Liste complète des biens du demandeur avec mention du revenu cadastral                                                                  |                                                |                                          | 06                 |
|               |                |                                                                                          |                                                                                                    |                                                |                                          | TOTAL<br>0 €       |
|               |                |                                                                                          |                                                                                                    |                                                |                                          |                    |
|               | SUPPRIN        | NER                                                                                      |                                                                                                    |                                                |                                          |                    |
| PO            | URSUMRE        | E LES ACHATS                                                                             |                                                                                                    |                                                | PAC                                      | XÉDER AU PAIEMENT  |

Lorsque le document PDF est disponible, un message automatique est envoyé (notification sur Myminfin et mail automatique si vous avez renseigné une adresse mail).

## **③** Télécharger l'extrait de matrice cadastrale

Consulter les messages (icône enveloppe) sur MyMinfin

| IL FR DE                                                                                                    |                                                                                                    | Autres informations et services officiels : www.belgium.be                                                                                                    |
|----------------------------------------------------------------------------------------------------|----------------------------------------------------------------------------------------------------|----------------------------------------------------------------------------------------------------|
| ACCUEIL MA DÉCLARATION MES PAIEMENTS MONT                                                                                                    | ABITATION MES DOCUMENTS MES INTERACTIONS                                                                                                    | Prénom Nom *                                                                                                    |
| Savez-vous que  Vous avez 2 messages non lus.                                                                                                    |                                                                                                    | VISUALISER                                                                                                    |
|                                                                                                    | <b>(S)</b>                                                                                                    |                                                                                                    |
| MA DÉCLARATION ET MES IMPÔTS                                                                                                    | MES PAIEMENTS ET REMBOURSEMENTS                                                                                                    | MON HABITATION ET MES BIENS IMMOBILIERS                                                                                                    |
| Ma déclaration / Ma proposition de déclaration simplifiée (Tax-on-<br>web)     Rempli déclaration d'une personne décédée (Tax-on-web)     Introduire et consulter une réclamation      O     Déclarer un véhicule (E705) | Modifier mon numéro de compte     Consulter mes dettes et remboursements     Dayer mes dettes     Demander un plan de plan et plan et pl | Consulter mes baux de location     Faire enregistrer un contrat de bail (MyRent)     Consulter mes données immobilières     Consulter mes actes     Demander un extrait caddestral     Déposer une garantie locative et obtenir son remboursement |

Si l'extrait est disponible, un message intitulé « extrait disponible » figure parmi les messages non lus

| NL FR DE   |                |               |                             |                                  |                                    |   | Autres informations et s | ervices officiels : www.belgium.be |
|------------|----------------|---------------|-----------------------------|----------------------------------|------------------------------------|---|--------------------------|------------------------------------|
| myMIN      | <b>FIN</b>     |               |                             |                                  |                                    | Ø | <u>₿</u>                 | Prénom Nom •                       |
| ACCUEIL M  | MA DÉCLARATION | MES PAIEMENTS | MON HABITATION              | MES DOCUMENTS                    | MES INTERACTIONS                   |   |                          |                                    |
| Mes messag | ges            |               |                             |                                  |                                    |   |                          | Poser une question                 |
| Messag     | jes lus        |               |                             | ~                                |                                    |   |                          |                                    |
| August     | 9, 2023        |               | un document du SPF Final    | nces est disponible - Avertisse  | ement-extrait de rôle 2023         |   |                          | :                                  |
| May 6,     | 2023           |               | un document du SPF Fina     | nces est disponible - Propositi  | ion de déclaration simplifiée 2023 |   |                          | :                                  |
| Februar    | ry 27, 2023    |               | un document du SPF Fina     | nces est disponible - Informat   | ions patrimoniales                 |   |                          | :                                  |
| Decem      | ber 14, 2022   |               | Nouveau document du SP      | F Finances - Avertissement-e     | extrait de rôle 2022               |   |                          | ŧ                                  |
| July 12,   | , 2022         |               | Vous devez encore rentrer   | votre déclaration ?              |                                    |   |                          | ÷                                  |
| May 11     | 1, 2022        |               | Vous pouvez dès à présen    | t rentrer votre déclaration d'in | npôt via MyMinfin.                 |   |                          | E.                                 |
| May 5,     | 2022           |               | Extrait cadastral disponibl | e                                |                                    |   |                          | E                                  |
| May 5,     | 2022           |               | Confirmation de votre con   | nmande                           |                                    |   |                          |                                    |

| Cliquer sur les | s trois petits points po | ur voir le contenu du message                           |                            |
|-----------------|--------------------------|---------------------------------------------------------|----------------------------|
|                 | May 5, 2022              | Extrait cadastral disponible                            |                            |
|                 | May 5, 2022              | Confirmation de votre commande                          | Lire le contenu du message |
|                 | A                        | Manual and Communication and a discrete discrete second |                            |

#### Cliquer sur « Cliquez ici afin d'accéder à vos documents »

homegrade \_

.brussels 🚱

| Extrait cadastral disponible                                                                                                    |                                                       |  |
|----------------------------------------------------------------------------------------------------|-------------------------------------------------------|--|
| Extraits cadastraux<br>Votre commande n° 00 1/0522/01357 du 05-05-2022:<br>Liste complète des biens du demandeur avec mention du revenu cade<br>Votre référence:<br>Numéro de produit. 001 | stral<br>Cliquez ici afin d'accéder à vos documents " |  |
|                                                                                                    |                                                       |  |

Une fois dans l'historique des commandes, cliquer sur « Afficher les détails »

| myMINF                             | N                                       |                                                                                 |                                                    |                                                |                                      | Ø 🛛 🖾 🔤 🗠                          | Solution State State |  |  |
|------------------------------------|-----------------------------------------|---------------------------------------------------------------------------------|----------------------------------------------------|------------------------------------------------|--------------------------------------|------------------------------------|----------------------------------------------------------------------------------------------------|--|--|
| ACCUEIL MA DÉC                     | LARATION                                | MES PAIEMENTS MON HAI                                                           | BITATION                                           | 5 DOCUMENTS MES INTERAC                        | TIONS                                |                                    |                                                                                                    |  |  |
| > Consulter mes do                 | unnées immo                             | bilières                                                                        |                                                    |                                                |                                      |                                    | Poser une question                                                                                                    |  |  |
| > Consulter mes ba                 | ux de locatic                           | n                                                                               |                                                    |                                                |                                      |                                    | Poser une question                                                                                                    |  |  |
| ✓ Demander un ex                   | trait cadastri                          | al                                                                              |                                                    |                                                |                                      |                                    | Poser une question                                                                                                    |  |  |
| En raison de la<br>normaliser ce d | grande quantité d<br>élai dès que possi | e demandes d'extraits cadastraux, le d<br>ible. Nous vous remercions par avance | élai de livraison des der<br>Je votre compréhensio | mandes nécessitant l'intervention de not<br>m. | tre service dépasse le délai prévu d | e 10 jours ouvrables. Nous mettons | tout en œuvre pour                                                                                                    |  |  |
| Nouvelle commande                  | Historique des                          | commandes                                                                       |                                                    |                                                |                                      |                                    |                                                                                                    |  |  |
| Historque                          |                                         |                                                                                 |                                                    |                                                |                                      |                                    |                                                                                                    |  |  |
| Référence c                        | ommande                                 | Date de la commande                                                             | Prix total                                         | Statut de la commande                          |                                      |                                    |                                                                                                    |  |  |
| 001/0522/01357                     |                                         | 05/05/2022                                                                      | 0€                                                 | Payé                                           | +AFFICHER LES DÉTAILS                |                                    |                                                                                                    |  |  |
| 001/0821/05326                     |                                         | 29/08/2021                                                                      | 10€                                                | En attente de paiement                         | +AFFICHER LES DÉTAILS                | PROCÉDER AU PAIEMENT               |                                                                                                    |  |  |

| En raison de la grande quantité de demandes d'extrats catastraux, le délai de luvraion des demandes nécessitant l'intervention de normaliser ce délai dés que possible. Nous vous remercions par avance de votre compréhension.  Nouvelle commande Historique des commandes  Historique  DRETOUR À LA USTE | le notre service dépasse le délai prévu de 10 jours ouvrables. Nous mettons tout en œuvre pour |  |
|----------------------------------------------------------------------------------------------------|------------------------------------------------------------------------------------------------|--|
| Nouvelle commande Historique des commandes<br>Historique<br>D RETOUR À LA LISTE                                                                                                    |                                                                                                |  |
|                                                                                                    |                                                                                                |  |
| D RETOUR A LA LISTE                                                                                                    |                                                                                                |  |
|                                                                                                    |                                                                                                |  |
| Référence du produit Votre référence Produit Tarif d                                                                                                    | du produit E-mail Statut                                                                       |  |
| 001 Liste complète des biens du demandeur avec mention du revenu cadastral 0 €                                                                                                    | Iouisepigeolet@hotmail.be PDF créé (automatiquement)                                           |  |
|                                                                                                    |                                                                                                |  |
|                                                                                                    |                                                                                                |  |

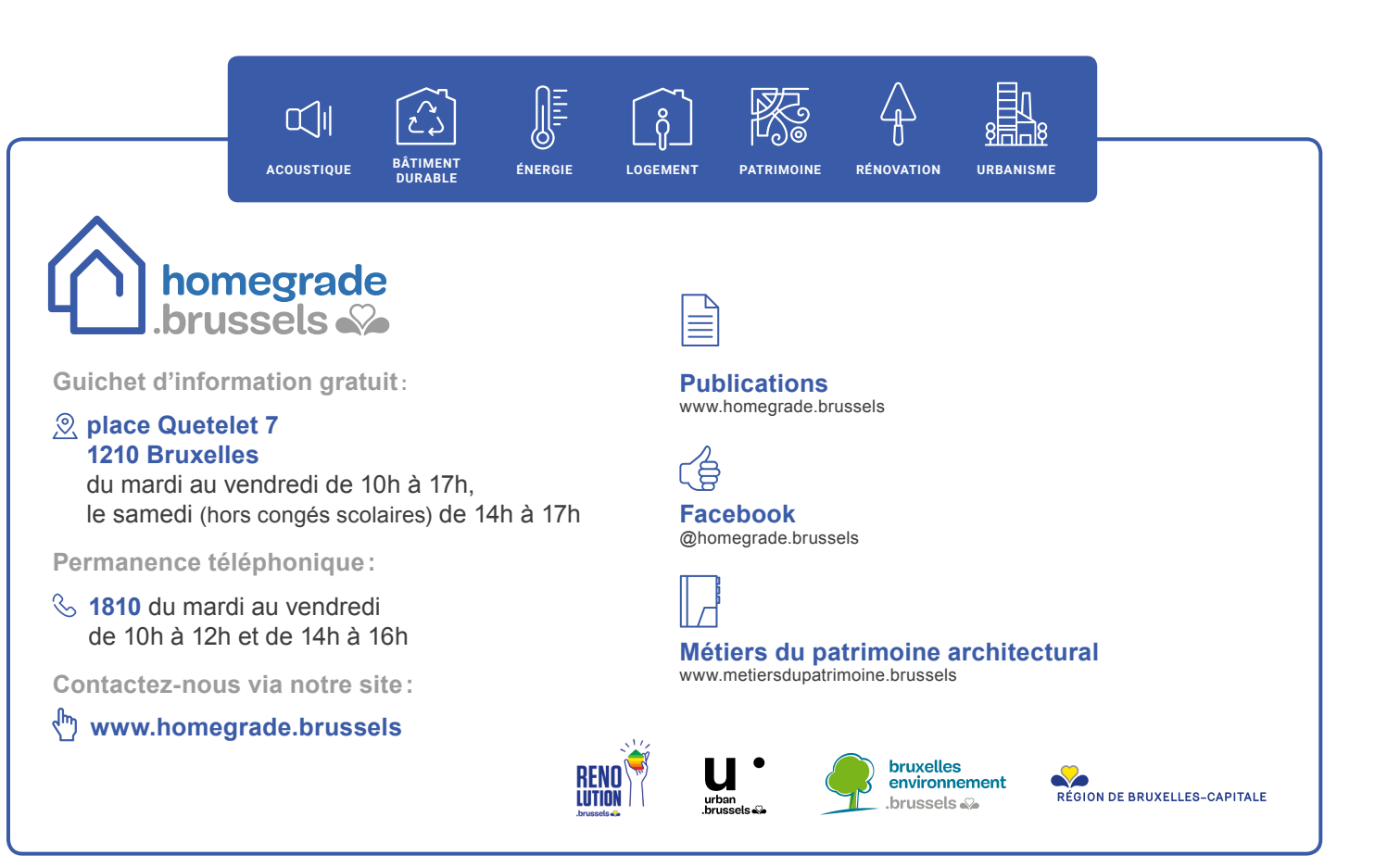